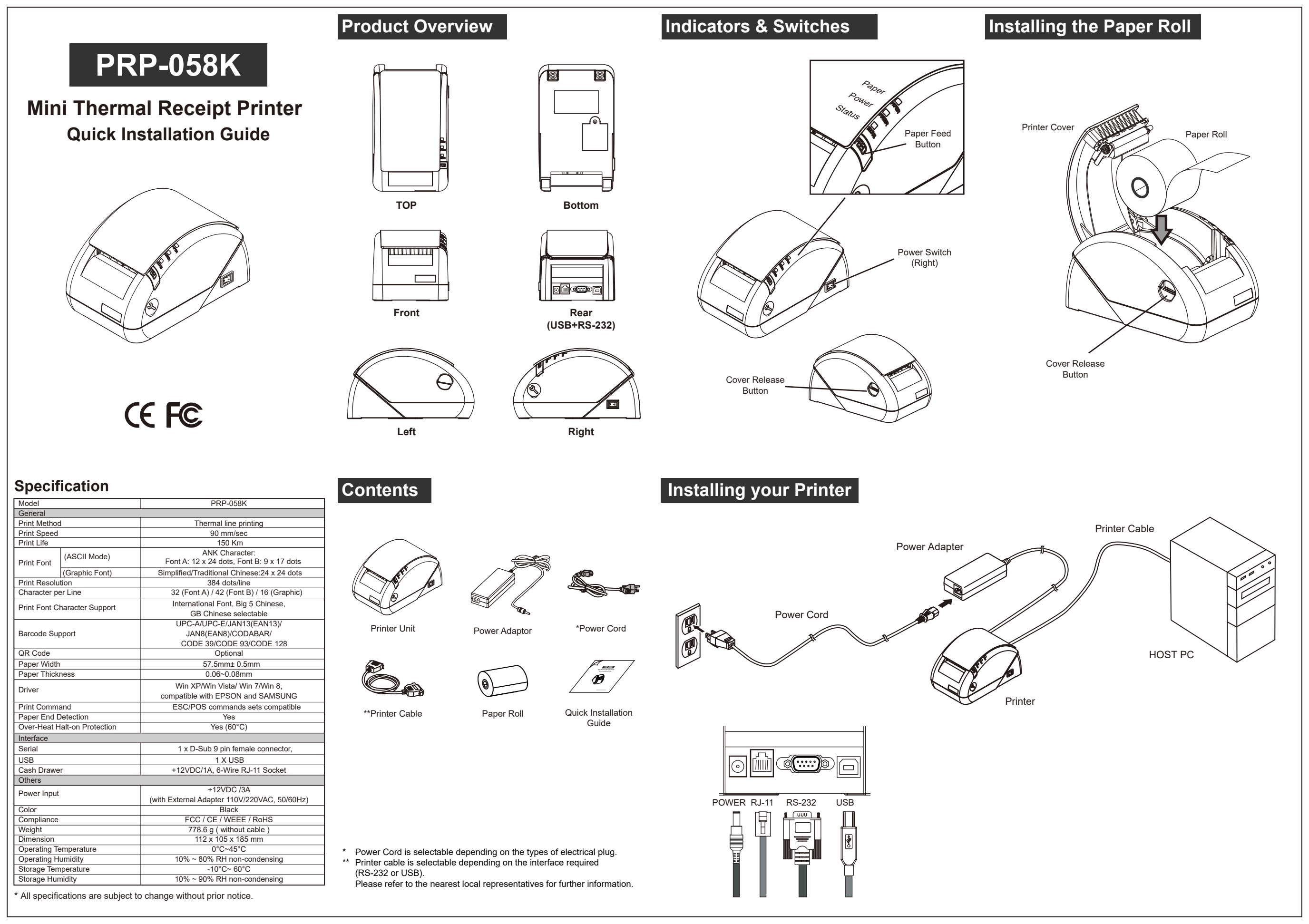

# Installing the Driver of The Printer

- 1. Access the website www.fametech.com.tw and download the driver.
- 2. Double click the icon "PRPDRVEN.EXE" to initiate the installation.

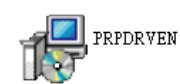

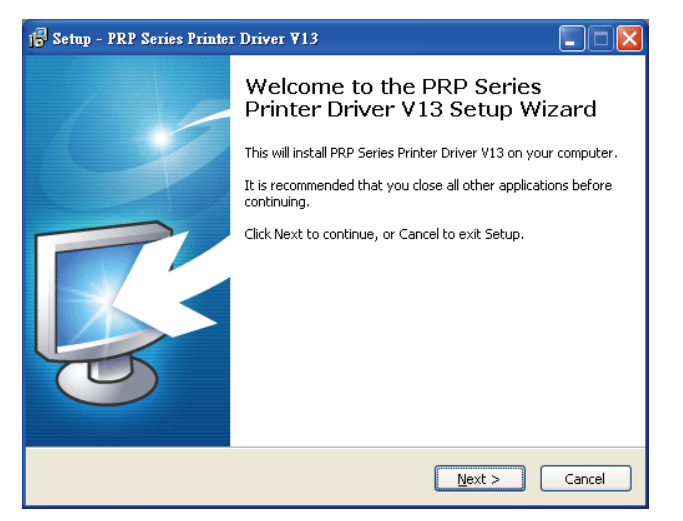

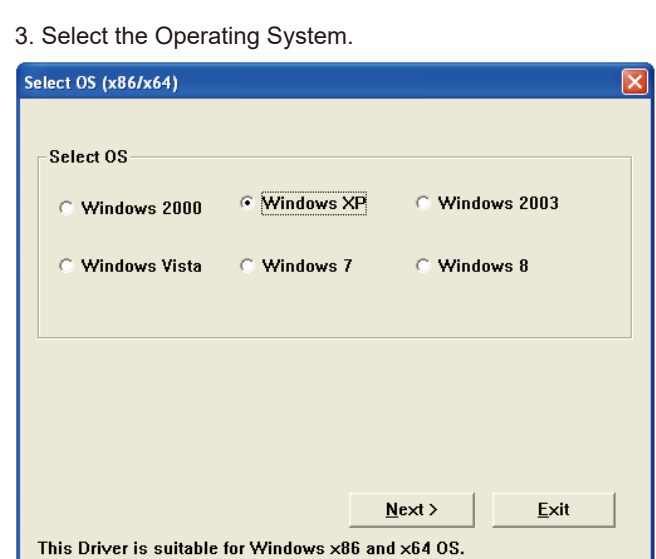

## 4. Select the proper Printer Model Number .

| 💑 Detail Setting (x                                 | 86/x64)           |                |                | ×            |
|-----------------------------------------------------|-------------------|----------------|----------------|--------------|
|                                                     |                   |                |                |              |
|                                                     |                   |                | 7              |              |
| Install Module                                      | PRP-058II Series  | s <u>*</u>     |                |              |
|                                                     | PRP-058II Series  |                |                |              |
|                                                     | PRP-058E Series   |                |                |              |
| Frinter Setting-                                    | PRP-058C Series   |                |                |              |
| ✓ Set Default                                       | PRP-058C1 Series  |                |                |              |
|                                                     | PRP-058K Series   |                |                |              |
| Printer Vene                                        | PRP-076 Series    |                |                |              |
| Trincer Name                                        | PRP-076D Series   |                |                |              |
|                                                     | PKP-08011 Series  |                |                |              |
|                                                     | PRP-085111 Series | _              |                |              |
|                                                     | PRP-0851119 Serie | 2              |                |              |
|                                                     | PRP-100           |                |                |              |
|                                                     | PPP-OFO Coming    |                |                |              |
|                                                     | PPP-200 Series    |                |                |              |
|                                                     | PRP-350 Series    |                |                |              |
|                                                     | PRP-650 Series    |                |                |              |
|                                                     | PRP-950 Series    |                |                |              |
|                                                     | IN 550 Series     | •              |                |              |
|                                                     |                   |                |                |              |
|                                                     |                   |                |                |              |
|                                                     |                   |                |                |              |
|                                                     |                   |                |                |              |
|                                                     |                   | < <u>B</u> ack | <u>N</u> ext > | <u>E</u> xit |
| This Driver is suitable for Windows x86 and x64 OS. |                   |                |                |              |

5. Printer Interface Setting: Select the communication interface (COM port number or USB port). Click "Install" to complete the installation.

# Select Port (x86/x64)

| JSB001               | Virtual printer port for USB |
|----------------------|------------------------------|
| .92. 168. 100. 82    | Standard TUP/IP Port         |
| P_192.168.1.100      | Standard TCP/IP Port         |
| P_192. 168. 123. 100 | Standard TCP/IP Port         |
| P_192.168.123.99     | Standard TCP/IP Port         |
| :OM2:                | Local Port                   |
| COM3:                | Local Port                   |
| COM4:                | Local Port                   |
| ILE:                 | Local Port                   |
|                      | Create Port Configure Port.  |

## ort Setting

Remember to access the properties of your printer (Start>>Printers and Faxes>> and double-click the icon to enter).

|   | PRP-058 |  |
|---|---------|--|
| 0 | 0       |  |
|   | Ready   |  |
|   |         |  |

| 💐 PRP-058                                                                |         |       |            |      |
|--------------------------------------------------------------------------|---------|-------|------------|------|
| Printer Document View H                                                  | elp     |       |            |      |
| Connect                                                                  | Status  | Owner | Pages Size | Subr |
| <ul> <li>Set As Default Printer</li> <li>Printing Preferences</li> </ul> |         |       |            |      |
| Pause Printing<br>Cancel All Documents                                   |         |       |            |      |
| Sharing                                                                  |         |       |            | >    |
| Properties                                                               | rinter. |       |            |      |
| Close                                                                    |         |       |            |      |

### $\mathbf{?}\mathbf{X}$ PRP-058 Properties General Sharing Ports Advanced Device Settings 0 PRP-058 Print to the following port(s). Documents will print to the first free checked port. Port Description Printer ~ LPT1: Printer Port LPT2: Printer Port LPT3: Printer Port COM1: Serial Port COM2: Serial Port PBP-059 COM3: Serial Port

Delete Port

0K

Configure Port...

Apply

Cancel

### DIP ON OFF Function SW-1 Paper Cutter No Yes Audio Alarm (Beeper) Yes No SW-2 Print Density Dark Light SW-3 Two-byte Character Code No Yes SW-4 SW-5 Black Mark Yes No SW-6 Reserved --------

## **Baud Rate Setting**

| SW-7 | SW-8 | Baud Rate |
|------|------|-----------|
| ON   | ON   | 38400     |
| OFF  | ON   | 115200    |
| ON   | OFF  | 9600      |
| OFF  | OFF  | 19200     |

| 7 Port | Setting. |  |
|--------|----------|--|

COM4: Serial Port Add Port...

Enable bidirectional support Enable printer pooling

Make sure the port of printer is correctly configured.

# െ ON

**DIP Switches** 

Protective Cover

# DIP Switch Configuration

To change the setting of the printer manually:

- 1. Turn off the printer.
- 2. Loosen the securing screw of the protective cover .
- 3. Remove the Protective Cover.
- 4. Adjust the DIP switches to configure the printer.